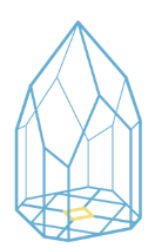

XIX REUNIÓN ANUAL ASOCIACIÓN ARGENTINA DE CRISTALOGRAFÍA 6-8 de noviembre de 2024 -La Plata/Berisso

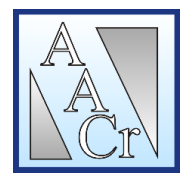

## **INSTRUCTIVO OJS PARA ENVÍO DE LOS RESUMENES**

Al ingresar al portal: <u>https://backend.congresos.unlp.edu.ar/index.php/aacr2024/login</u> deberá registrarse. El registro debe realizarlo el solo un/a autor/a por trabajo, los nombres de los demás autores/as se agregan en la carga del archivo.

|                |                                                       | Registrarse Entrar |
|----------------|-------------------------------------------------------|--------------------|
| XIX Reunio     | ón Anual de la Asociación Argentina de Cristalografía |                    |
| Envíos Contact | io                                                    | <b>Q</b> Buscar    |
|                |                                                       |                    |
|                | Inicio / Entrar                                       |                    |
|                | Entrar                                                |                    |
|                | Nombre usuario *                                      |                    |
|                | Contraseña *                                          |                    |
|                | Mantenerme conectado                                  |                    |
|                | Registrarse Entrar                                    |                    |
|                |                                                       |                    |

En la página de inicio, acceder a "Envíos" y cliquear sobre nuevo envío. Ahí se despliega una serie de pasos a seguir para poder cargar el trabajo.

| Envíos  | Fruíza de adiana   | Todo ostivo | Avehives |                   |                        |
|---------|--------------------|-------------|----------|-------------------|------------------------|
| Milista | Envios sin asignar | Todo activo | Archivos |                   | O Ayuda                |
|         |                    |             |          |                   |                        |
| Mis     | envíos asignados   |             |          | <b>Q</b> Buscar   | ▼ Filtrc s Nuevo envío |
|         |                    |             |          |                   |                        |
|         |                    |             | No se en | contraron envíos. |                        |
|         |                    |             |          |                   |                        |
|         |                    |             |          |                   |                        |
|         |                    |             |          |                   |                        |
|         |                    |             |          |                   |                        |
|         |                    |             |          |                   |                        |
|         |                    |             |          |                   |                        |

Primero se deben chequear y tildar todos los requisitos de envío, se debe seleccionar enviar el archivo como autor, aceptar las políticas de envío y "Guardar y continuar".

| . Inclo                          | 2. Cargar                                              | el envi                                       | o 3.                                    | Introduci                                                                                                    | ir los metadatos   | 4. Confirmación                                             | 5. Siguiente                          | es pasos                                            |            |
|----------------------------------|--------------------------------------------------------|-----------------------------------------------|-----------------------------------------|----------------------------------------------------------------------------------------------------|--------------------|-------------------------------------------------------------|---------------------------------------|-----------------------------------------------------|------------|
| Politic                          | a de sección                                           | n                                             |                                         |                                                                                                    |                    |                                                             |                                       |                                                     |            |
| Política                         | de sección po                                          | r defect                                      | 0                                       |                                                                                                    |                    |                                                             |                                       |                                                     |            |
|                                  |                                                        |                                               |                                         |                                                                                                    |                    |                                                             |                                       |                                                     |            |
| Requi                            | sitos de env                                           | ío                                            | )                                       |                                                                                                    |                    |                                                             |                                       |                                                     |            |
| Antes d                          | le continuar de                                        | ebe lee                                       | y confirm                               | nar que h                                                                                                    | a completado los   | requisitos siguientes.                                      |                                       |                                                     |            |
| 🗆 El e                           | nvío no ha sid                                         | o public                                      | ado prev                                | iamente r                                                                                                    | ni se ha sometido  | a consideración por ni                                      | iguna otra revist                     | ta (o se ha proporcionad                            | lo una     |
| explica                          | ción al respect                                        | o en los                                      | Coment                                  | arios al ec                                                                                                    | litor/a).          |                                                             |                                       |                                                     |            |
| 🗆 El a                           | rchivo de enví                                         | o está e                                      | n format                                | o OpenOf                                                                                                    | fice, Microsoft Wo | ord, RTF o WordPerfect.                                     |                                       |                                                     |            |
| C Sier                           | mpre que sea p                                         | posible,                                      | se propo                                | rcionan d                                                                                                    | irectiones URL pa  | ara las referencias.                                        | an lunna da arti                      | and a lawson to a local                             |            |
|                                  | todas las livet                                        | runeado                                       | sencillo                                | ; 12 punto                                                                                                    | is de tamano de fi | uente; se utiliza cursiva                                   | en iugar de sub                       | rayado (excepto en las o<br>dos, opues do al fieral | inecciones |
|                                  | wto se adbiev                                          | a los e                                       | s, nguras<br>souisitos                  | estilístico                                                                                                    | e encuentrari col  | resumidos en las Direr                                      | trices del autor/                     | a que aparecen en Aces                              | ra de la   |
| revista                          | and an marment                                         |                                               | equineus                                | Carriero                                                                                                    | a y bibliograficoa | reautitions ertitus <u>orte</u>                             | cricca del adtorp                     | a, que aparecer en rece                             | CH CC IN   |
|                                  |                                                        |                                               |                                         |                                                                                                    |                    |                                                             |                                       |                                                     |            |
|                                  |                                                        |                                               |                                         |                                                                                                    |                    |                                                             |                                       |                                                     |            |
| 6 mm                             |                                                        | al all                                        |                                         |                                                                                                    |                    |                                                             |                                       |                                                     |            |
| Come                             | ntarios para                                           | el edi                                        | tor/a                                   |                                                                                                    |                    |                                                             |                                       |                                                     |            |
| Come                             | ntarios para                                           | ueledi<br>U                                   | tor/a<br>අ සි                           | o <mark>8</mark>                                                                                                    | E d                |                                                             |                                       |                                                     |            |
| Enviar<br>Haga e<br>© O Aut      | r como *<br>lenvío con cua<br>tor/a de la rev<br>or/a  | alquiera<br>(sta                              | tor/a<br>අ දිදි<br>de los re            | ↔ S<br>oles sigule                                                                                                    | ntes si desea pod  | er editar y publicar est                                    | envio: Gestor/a                       | a de la revista                                     |            |
| Enviar<br>Haga c<br>Ges<br>O Aut | r como *<br>i envío con cua<br>tor/a de la rev<br>or/a | e el edi<br>U                                 | tor/a<br>순 값<br>de los re               | Significant of the second second s | ntes si desea pod  | ler editar y publicar est<br>cuerdo con la <u>declaraci</u> | : envio: Gestor/;<br>ón de políticas. | a de la revista                                     |            |
| Enviat<br>Haga e<br>Ges<br>O Aut | r como *<br>I envío con cua<br>tor/a de la rev<br>or/a | e el edi<br>U<br>alquiera<br>sista<br>mis dat | tor/a<br>순 값?<br>de los re<br>os se rec | oles sigule                                                                                                    | ntes si desea pod  | ler editar y publicar est<br>cuerdo con la <u>declaraci</u> | envio: Gestor/:<br>ón de políticas.   | a de la revista<br>Guardar y continuar              | Cancel     |

En el siguiente paso, se habilita la opción para añadir archivos. Allí se deben subir el archivo del resumen cuyo formato debe ser Word y debe cumplir las pautas mencionadas en la plantilla, seleccionar "texto de archivo".

| Enviar un   | artículo                                                   |                                                |                          |                                       |                      |
|-------------|------------------------------------------------------------|------------------------------------------------|--------------------------|---------------------------------------|----------------------|
| 1. Inicio   | 2. Cargar el envío                                         | 3. Introducir los metadatos                    | 4. Confirmación          | 5. Siguientes pasos                   |                      |
| Arch        | ivos                                                       |                                                |                          | (                                     | Añadir archivo       |
|             | Cargue to                                                  | dos los archivos que el equipo edito           | orial necesitará para ev | raluar su envío. <u>Subir fichero</u> |                      |
|             |                                                            |                                                |                          | Guardar y co                          | ntinuar Cancelar     |
|             |                                                            |                                                |                          |                                       |                      |
|             |                                                            |                                                |                          |                                       |                      |
| Enviar un a | artículo                                                   |                                                |                          |                                       |                      |
| 1. Inicio   | 2. Cargar el envío                                         | 3. Introducir los metadatos                    | 4. Confirmación          | 5. Siguientes pasos                   |                      |
|             |                                                            |                                                |                          |                                       |                      |
| Archi       | vos                                                        |                                                |                          |                                       | Añadir archivo       |
| 🕅 Pla       | antilla Resumen AACr20<br>é tipo de archivo e ;? <u>Te</u> | 24.00CX<br><u>xto del artículo</u> <u>Otro</u> |                          |                                       | Editar Eliminar      |
|             |                                                            |                                                |                          | Guardar                               | y continuar Cancelar |
|             |                                                            |                                                |                          |                                       |                      |

Una vez agregados el archivo, deberá apretar "Guardar y continuar". Allí se pasará a la pestaña de metadatos, dónde deberá colocar el título del trabajo, resumen, autores y palabras claves. Una vez completado todos los espacios obligatorios, deberá apretar "Guardar y continuar".

|                                   |            |                    |       | lítulo *         |      |           |         |    | <br> |     | <br>     |       |                                                       |   |
|-----------------------------------|------------|--------------------|-------|------------------|------|-----------|---------|----|------|-----|----------|-------|-------------------------------------------------------|---|
| Ejemplos: un/u                    | ina, el/la | 2                  |       |                  |      |           |         |    |      |     |          |       |                                                       |   |
| Subtítulo                         |            |                    |       |                  |      |           |         |    |      |     |          |       |                                                       |   |
|                                   |            |                    |       |                  |      |           |         |    |      |     |          |       |                                                       |   |
| Resumen *                         |            |                    |       |                  |      |           |         |    |      |     |          |       |                                                       |   |
| 🕒 🖻 B                             | 8 I        | ⊻ :                | ł     | × <sup>2</sup> × | e    | \$2       | 0       | 23 | ÷    |     |          |       |                                                       |   |
|                                   |            |                    |       |                  |      |           |         |    |      |     |          |       |                                                       |   |
| Este campo<br>Autoría y           | o es obl   | igatoric           | es/as |                  |      |           |         |    |      |     |          | Añadi | ir colaborador/                                       | a |
| Este campo<br>Autoría y<br>Nombre | colab      | igatoric<br>orador | es/as |                  | Corr | reo eleci | trónico |    |      | Rol | Contacto | Añad  | i <b>r colaborador/</b><br>En listas de<br>navegación | a |

Al continuar se encontrará con una pantalla para confirmar que todo lo subido esté correcto y podrá finalizar el envío con doble confirmación.

En la pestaña "Siguientes pasos" encontrará una leyenda que indica que todas las comunicaciones sobre su envío serán comunicadas a través de la plataforma, llegando al mail con el cuál se registró. También podrá ingresar a la plataforma para visualizar los mensajes y comentarios que hagan sus revisores.